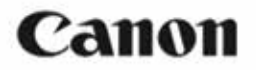

## SELPHY CP1300 KOMPAKTNÁ FOTOTLAČIAREŇ Príručka "Začíname"

### SLOVENSKY

- Stiahnite si príručku vo formáte PDF a ovládač tlačiarne (2).
- Zaregistrujte svoj produkt online (218).
- Prečítanie tohto návodu vám pomôže, aby ste sa tlačiareň naučili používať správne.
- Tento návod si uložte na bezpečné miesto, aby ste ho mohli v budúcnosti používať.

### Obsah balenia

- Tlačiareň SELPHY
- Kompaktný nabíjací adaptér
  CA-CP200 B

Napájací kábel

Zásobník papiera PCP-CP400

 Priložené sú taktiež tlačiarenské materiály

### Príručka vo formáte PDF a ovládač tlačiarne

Tento návod obsahuje jednoduché pokyny k tlači na tlačiarni SELPHY. Kompletnú príručku vo formáte PDF a ovládače tlačiarne pre systém Windows si môžete stiahnuť z nasledujúcej adresy URL.

#### http://www.canon.com/icpd/

- Z počítača s pripojením k internetu prejdete na uvedenú adresu URL.
- Zvoľte si web odpovedajúci vašej krajine alebo oblasti.
- Pre prehliadanie príručky PDF je nutný Adobe Reader.
- Poskytovateľ služieb internetu vám môže účtovať poplatky za pripojenie a prístupový bod.

### Atrament a papier (predáva sa zvlášť)

Pred použitím si zakúpte sadu farebných atramentov a papiera.

| Sada farebnej náplne a papiera                                          | Veľkosť papiera (počet možných<br>výtlačkov) |
|-------------------------------------------------------------------------|----------------------------------------------|
| Sada farebného atramentu a papiera RP-108<br>(fotografický papier)*1    | Pohľadnica (108)                             |
| Sada farebnej náplne a papiera RP-1080V (foto-<br>grafický papier)*1    | Pohľadnica (1080)                            |
| Sada farebnej náplne a papiera KP-36IP (pohľadnica)*1                   | Pohľadnica (36)                              |
| Sada farebnej náplne a papiera KP-108IN (foto-<br>grafický papier)*1    | Pohľadnica (108)                             |
| Sada farebnej náplne a papiera KC-36IP*2                                | Formát vizitky (36)                          |
| Sada farebnej náplne a papiera KC-18IF (celostránkový štítok)*2         | Formát vizitky (18)                          |
| Sada farebnej náplne a papiera KC-18IL (8 štítkov na stránku)*2         | Formát vizitky (18)                          |
| Sada farebnej náplne a papiera KC-18IS (štvorcové štítky)* <sup>2</sup> | Formát vizitky (18)                          |

\*1 Používa zásobník papiera PCP-CP400 (dodávaný s tlačiarňou SELPHY).

\*2 Vyžaduje zásobník papiera PCC-CP400 (predáva sa zvlášť).

### Bezpečnostné inštrukcie

- Tieto pokyny si prečítajte kvôli bezpečnému používaniu prístroja.
- Riaďte sa týmito pokynmi, aby neprišlo k zraneniu obsluhy prístroja alebo ďalších osôb.

### A VAROVANIE Označuje riziko vážneho zranenia alebo smrteľného úrazu.

- Používajte iba zdroje napájania, ktoré sú v tomto návode uvedené ako vhodné na použitie pre tento prístroj.
- Prístroj nerozoberajte ani neupravujte.
- Prístroj nevystavujte silným otrasom ani vibraciám.
- Pokiaľ sú odkryté niektoré vnútorné súčiastky, nedotýkajte sa ich.
- Pokiaľ si všimnete niečoho neobvyklého, napríklad dym alebo podivný zápach, prestaňte prístroj používať.
- K čisteniu prístroja nepoužívajte organické rozpúšťadlá, ako je alkohol, benzín alebo riedidlá.
- Prístroj nenamáčajte. Zamedzte vnitknutiu kvapalín a cudzích predmetov do prístroja.

Nepoužívajte prístroj v miestach, kde sa môžu vyskytovať horľavé plyny. Mohlo by dôjsť k úrazu elektrickým prúdom, výbuchom alebo požiaru.

 Počas búrky sa nedotýkajte prístroja, pokiaľ je zapojený do elektrickej zásuvky.

Mohlo by dôjsť k úrazu elektrickým prúdom.

- Suchou handrou pravidelne utierajte prach nahromadený na napájacej zástrčke a elektrickej zásuvke.
- Prístroj nezapájajte ani neodpájajte mokrými rukami.
- Prístroj nepoužívajte, pokiaľ napájanie zástrčky nie je plne zasunuté do elektrickej zásuvky.
- Napájaciu zástrčku a dierky nevystavujte nečistotám a zamedzte ich kontaktu s kovovými kolíkmi alebo inými kovovými predmetmi.
- Počas búrky sa nedotýkajte nabíjačky batérie ani napájacieho adaptéru AC, pokiaľ sú zapojené do elektrickej zásuvky.
- Na napájací kábel neklaďte ťažké predmety. Nepoškodzujte, nelámte ani neupravujte napájaciu šnúru.
- Počas používania alebo krátko po použití, keď je prístroj ešte teplý, nebaľte prístroj do látky alebo iného materiálu.
- Neponechávajte prístroj dlhšiu dobu pripojený k zdroju napájania.

Batérie alebo akumulátory nenabíjajte pri teplotách mimo rozsah 5-40 °C. Mohlo by dôjsť k úrazu elektrickým prúdom, výbuchu alebo k požiaru.

# Na miestach, kde je používanie prístroja zakázané, prístroj vypnite podľa pokynov.

Inak by účinky elektromagnetických vĺn mohli narušiť funkcie iných zariadení a mohlo by dokonca dôjsť k nehodám.

### UPOZORNENIE Označuje možnosť úrazu

#### Pred použitím

Nedotýkajte sa vnútorných častí tlačiarne.

Mohlo by to spôsobiť zranenie.

- Výrobok nepoužívajte, neumiestňujte ani neukladajte na nasledujúcich miestach:
  - Miesta vystavené priamemu slnečnému žiareniu
  - Miesta vystavené teplotám nad 40 °C
  - Miesta s vysokou vlhkosťou alebo prašnosťou
  - Miesta vystavené silným vibráciám

Mohlo by totiž dôjsť k prehriatiu alebo k poškodeniu tlačiarne alebo adaptéra, čo by mohlo viesť k úrazu elektrickým prúdom, popáleninám či inému zraneniu alebo požiaru. Vysoké teploty môžu spôsobiť deformáciu adaptéru alebo výrobku.

**A UPOZORNENIE** Označuje možnosť poškodenia zariadenia.

Pokiaľ výrobok nepoužívate, vytiahnite napájací kábel zo zásuvky.

 Pri používaní nepokladajte na hornú časť prístroja žiadne predmety, napr kus látky.

Ponechanie prístroja zapojeného dlhú dobu môže viesť k prehriatiu a deformácií a spôsobiť požiar.

 Nikdy nepoužívajte papier pre tlač opakovane, aj keď je väčšia časť papiera nepotlačená.

Opätovné použitie papiera pre tlač môže poškodiť tlačiareň, pokiaľ sa papier zasekne alebo pokiaľ sa atramentový arch prilepí k papieru.

Počas tlačenia neodpájajte napájaciu zástrčku.

Pokiaľ ste tlačiareň počas tlačenia nechcene vypli, znovu ju zapnite a počkajte, až sa vysunie papier. Pokiaľ sa papier zasekne a nedá sa vybrať, kontaktujte predajcu alebo stredisko zákazníckej podpory. Zaseknutý papier sa nesnažte vytiahnuť silou. Mohlo by dôjsť k poškodeniu tlačiarne.

 Tlačiareň nepoužívajte v blízkosti motorov alebo iných zariadení, ktoré vytvárajú silné magnetické pole, blízko televízorov alebo rádií ani na prašných miestach.

To môže tlačiareň poškodiť alebo spôsobiť nesprávnu funkciu.

#### Monitor nedvíhajte príliš vysoko.

Obrazovku je možné zdvihnúť približne do uhla 45°. Pokiaľ ju zdvihnete viac, môže sa poškodiť.

### PRED POUŽITÍM

- Snímky vytlačené týmto výrobkom sú určené pre súkromné použitie. Je zakázané neoprávnene tlačiť materiály, na ktoré sa vzťahujú autorské práva.
- Podrobnosti o záruke na túto tlačiareň alebo o stredisku zákazníckej podpory nájdete v informáciách o záruke, ktorú dostanete spoločne so sadou užívateľskej príručky k tlačiarni.

- Aj keď je monitor vyrobený v podmienkach extrémne presného výrobného procesu a viac než 99,99 % pixlov odpovedá konštrukčným požiadavkám, môžu byť v ojedinelých prípadoch niektoré pixely chybné alebo sa môžu zobrazovať ako čierne alebo červené body. To ale nemá vplyv na tlačenie snímok a nepredstavuje to žiadnu závadu.
- Monitor môže byť potiahnutý tenkou plastovou fóliou na ochranu proti poškrabaniu pri preprave. Pokiaľ na ňom fólia je, pred použitím tlačiarne ju odstráňte.

### Počiatočná príprava

Označenie veľkosti

Pripravte si atrament a zásobníky papiera podľa toho, ako budete tlačiť.

### Vloženie atramentovej kazety

### 1. Skontrolujte veľkosť atramentovej kazety.

 Veľkosť atramentovej kazety musí zodpovedať veľkosti papiera, ktorý používate.

### 2. Otvorte kryt priestoru atramentovej kazety.

### 3. Vložte atramentovú kazetu.

- Veľkosť atramentovej kazety musí zodpovedať veľkosti papiera, ktorý používate.
- Zavrite kryt priestoru atramentovej kazety.
- Nedotýkajte sa atramentového archu.
  - Zamedzte vniknutiu prachu na atramentový arch.
  - Atramentové kazety nikdy nepoužívajte opakovane.
- Ø

❶

- Ak je atramentový arch voľný, opatrne otočte ozubeným koliečkom a utiahnite ho.
- V prípade atramentovej kazety, ktorá má
  v spodnej časti zámok, pri otáčaní ozubené
  ho koliečka pre utiahnutie archu stlačte zámok
  (ako ukazuje obrázok) pre uvoľnenie.

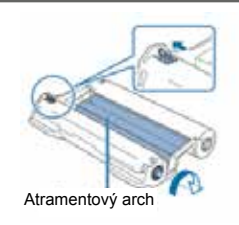

#### Počiatočná príprava

### Vloženie zásobníka na papier

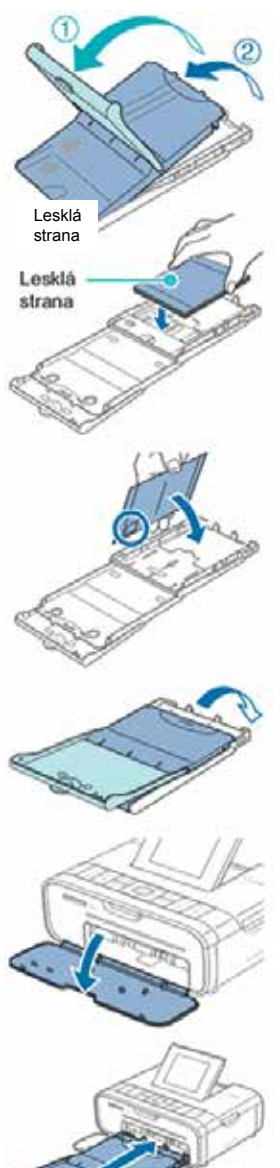

### 1. Otvorte kryty

 Kryty majú dve vrstvy. Najskôr otvorte vonkajší kryt (1) a potom vnútorný kryt (2).

### 2. Vložte papier.

- Zásobník papiera vyberte z obalu, odstráňte prípadné ochránné listy a všetok papier (18 listov) vložte do zásobníka papiera.
- Pokiaľ ich vložíte 19 a viac, môže dôjsť k poškodeniu tlačiarne alebo k jej nesprávnej funkci.
- Papier držte tak, ako je vidieť na obrázku, lesklou stranou nahor.
- Keď tlačíte v pohladnicovom formáte, kde je časť archu vyhradená pre razítko, vložte papier do zásobníka tak, aby časť s razítkom bola v mieste znázornenom na obrázku.

### 3. Zatvorte vnútorný kryt.

- Vnútorný kryt zatvorte pevne, aby ste počuli cvaknutie.
- Počas tlače nechajte vonkajší kryt otvorený.

### 4. Otvorte kryt priestoru zásobníka papiera.

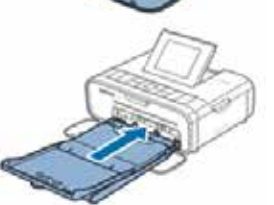

### 5. Vložte zásobník na papier

 Uistite sa, že vonjaší kryt je otvorený a zásobník papiera vsuňte celý do príslušného oddielu. (Je možné ho zasunúť asi 2 cm dovnútra.)

Nikdy nerobte nasledujúce úkony, ktoré by mohli poškodiť tlačiareň alebo spôsobiť nesprávnu funkciu tlačiarne.

- Nevkladajte papier naopak, teda s prevrátenou lesklou a zadnou stranou.
- Pred tlačou neohýbajte ani neoddeľujte papier v mieste perforácie.
- Nepoužívajte štítky, ktoré sa začali odlupovať alebo ktoré majú už nejakú časť odlúpnutú.
- Pred tlačou na archy nepíšte.
- Netlačte na papier znovu, napríklad tlačením na prázdne miesta.
- Nedotýkajte sa pružín v zásobníku papiera. Náhodné ohnutie pružín môže zabrániť účinnému podávaniu papiera.
- Upozorňujeme, jedna pružina je upevnená v strede na hornej časti kaziet pre formát vizitky.
- Nedotýkajte sa lesklej strany, ktorá je potláčaná strana papiera, ani ju neoškrabávajte. Nemanipulujte s papierom mokrými rukami a dbajte na to, aby sa na ňu nedostal prach. Nečistoty a kvapky vody môžu na fotografiách spôsobiť čiary, môžu ovplyvniť kvalitu tlače alebo poškodiť tlačiareň.

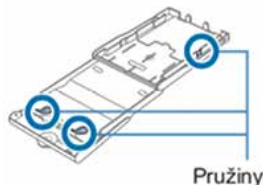

### Zapnutie tlačiarne

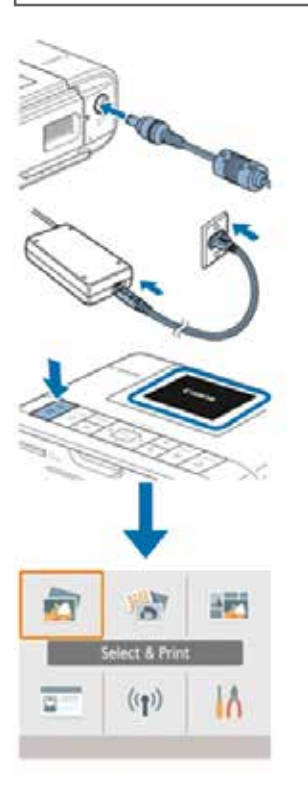

- 1. Do tlačiarne SELPHY zasuňte kábel adaptéru.
- 2. Pripojte napájací kábel.

### 3. Zapnite tlačiereň SELPHY

- Podržte tlačidlo < </li>
  , pokial sa nazobrazí nápis "Canon" a potom tlačidlo < </li>
   uvoľnite.
- Zobrazí sa obrazovka "Domov".
- Keď chcete tlačiareň SELPHY vypnúť, znovu podržte tlačidlo <0>, podiaľ sa obrazovka nezmení.

### Ponuka obrazovky Domov

Stlačením tlačidla < > zobrazíte obrazovku Domov.

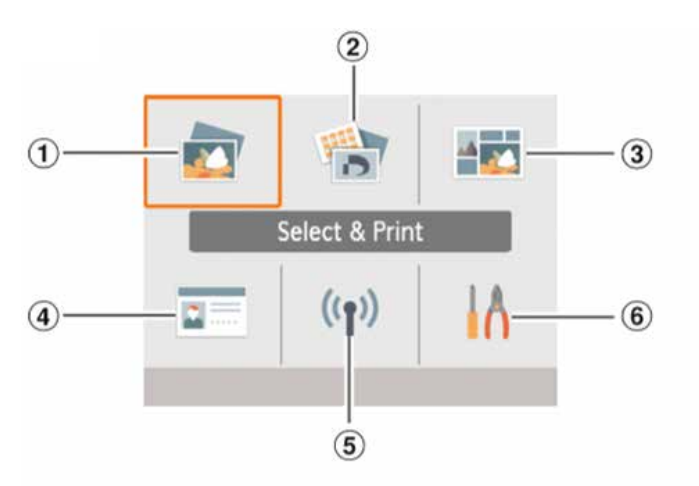

| 1 | Select & Print/<br>Výber a tlač | Vyberte snímky, zadajte počet výtlačkov<br>a vytlačte ich  |
|---|---------------------------------|------------------------------------------------------------|
| 0 | More print options/             | Môžete tlačiť rôznymi spôsobmi, napríklad vytlačiť index   |
|   | Ďalšie možnosti tlače           | alebo nedávno tlačené snímky.                              |
|   | Shuffle print/                  | Môžete vytlačiť snímky z pamäťovej karty alebo inteligent- |
| 3 | Náhodná tlač                    | ného telefónu v automaticky zvolených veľkostiach          |
| 4 | ID Photo/ ID foto               | Môžete tlačiť fotografie osôb na pasy alebo iné dokumenty  |
| ß | Wi-Fi settings/                 | Wytvorte princienie k sieti Wi- Fi                         |
|   | Nastavenie siete Wi-Fi          |                                                            |
| 6 | Setup/Nastavenie                | Nastavte tlač alebo iné operácie tlačiarne.                |

Pomocou tlačidla <  $\blacktriangle$  > <  $\blacktriangledown$  > <  $\blacklozenge$  > si zvoľte ponuku a potom stlačte tlačidlo < **OK**>.

• Podrobnosti o ponuke najdete v príručke vo formáte PDF.

### Jazyk na displeji

### Zmeňte jazyk ponuky a správ.

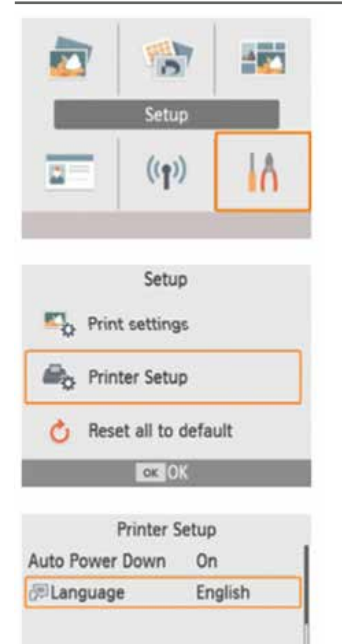

- 1. Vyberte možnosť [Setup/Nastavenie] a stlačte tlačidlo <OK>.
- Na obrazovke Domov stlačením tlačidla < ▲>
  <▼> <◀> <▶> vyberte [Setup/Nastavenie] a potom stlačte tlačidlo <**OK**>.
- 2. Vyberte možnosť [Printer Setup/ Nastavenie tlačiarne] a potom stlačte tlačidlo <OK>.
- 3. Vyberte možnosť [@Language/@Jazyk] a potom stlačte tlačidlo<OK>.

### 4. Vyberte jazyk.

- Vyberte si jazyk a potom stlačte tlačidlo <**OK**>.
- Ak sa chcete vrátiť na obrazovku Domov, stlačte tlačidlo <>>.

### Podporované pamäťové karty

Podporované pamäťové karty sú nasledujúce:

Pamäťová karta SD

OK 0

- Pamäťová karta SDHC
- Pamäťová karta SDXC
- Pamäťová karta miniSD\*

\* Vyžaduje voliteľný zodpovedajúci adaptér.

V prípade pamäťových kariet, ktoré vyžadujú adaptér, vždy vložte najprv kartu do adaptéru a až potom tento adaptér vložte do príslušného otvoru. Pokiaľ do otvoru na kartu omylom vložíte pamäťovú kartu bez adaptéru, možno sa vám nepodarí kartu vybrať z tlačiarne.
 Používajte pamäťové karty, ktorú sú naformátované v zariadení, na ktorom robíte snímky. Snímky na karte, ktorá bola naformátovaná v počítači, nemusí tlačiareň rozoznať.

- mini.
- Pamäťová karta miniSDHC\*
  Pamäťová karta microSD\*
- Pamäťová karta microSDHC\*
- Pamäťová karta microSDXC\*

### Výber a tlač snímku (základná tlač)

#### Vyberte snímky na pamätovej karte a nasledujúcim spôsobom ich vytlačte.

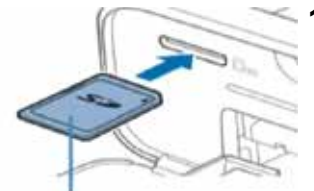

#### Strana s nálepkou Strana s nálepkou

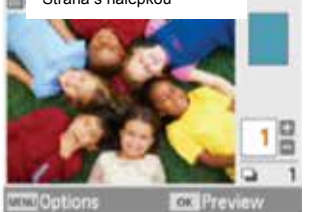

|                 | Previe   | tw     |          |
|-----------------|----------|--------|----------|
| Gloss:          | ý        |        |          |
| 0 Off           |          |        |          |
| 110 HD          |          |        |          |
| A Off           |          |        | - 11     |
| 0.0             | HO @.    |        |          |
| i On            | 伊 Off    |        |          |
| * ±0            | III Off  |        | 1        |
| <b>WW Print</b> | settings | A Fint | <u> </u> |

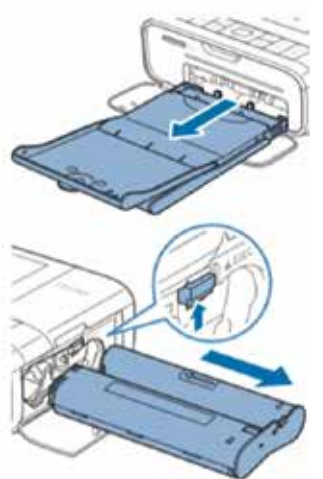

### 1. Do otvoru vložte pamäťovú kartu.

- Pamäťovú kartu vložte vyobrazeným smerom, až zacvakne do príslušnej polohy.
- Pre vybratie kartu zatlačte tak, aby zacvakla, a potom ju pomaly uvoľnite.
- Ukáže sa obrazovka [Select & Print/Výber a tlač].

#### 2. Zvoľte snímok

Pomocou tlačidiel <◀> <►> zvoľte snímok, ktorú chcete vytlačiť.

### 3. Zvoľte počet výtlačkov.

- Pomocou tlačidiel <▲> <▼> špecifikujte počet výtlačkov.
- Pokiaľ chcete zároveň tlačiť iný obrázok, opakujte kroky 2-3.
- Stlačte tlačidlo <**OK**>. Otvorte si obrazovku [Preview/Náhľad]. Ak chcete upraviť nastavenia, stlačte tlačidlo <**MENU**> a zmeňte nastavenie na obrazovke [Print settings/Nastavenie tlače].

### 4. Spustite tlač.

- Pre spustenie tlače stlačte tlačidlo < ->.
- Počas tlače papier niekoľkokrát prejde tlačiarňou SELPHY a zozadu sa z nej vysunie. Papieru sa nedotýkajte, pokiaľ sa tlač nedokončí a pokiaľ vytlačené fotografie nevyjdú do zásobníka na papier.
- Vo výstupnej časti zásobníka na papier by sa nemalo nahromadiť 19 a viac kópií.
- 5. Vložte viac papiera, ako je potrebné
- Keď sa na displeji zobrazí hlásenie, že chýba papier, vyberte zásobník na papier, bez toho aby ste vypínali napájanie.
- Do zásobníku pridajte ďalší papier a zásobík znovu vložte do tlačiarne SELPHY.
- 6. V prípade potreby vymeňte atramentové kazety
- Keď sa na displeji zobrazí hlásenie, že chýba atrament, otvorte kryt pre oblasť atramentovej kazety, bez toho, aby ste vypínali napájanie.
- Pre vybratie atramentovej kazety posuňte zámok tak, ako je ukázané na obrázku. Vložte novú atramentovú kazetu.

- Pokiaľ tlačiareň tlačí alebo pokiaľ počujete, že tlačiareň ihneď po zapnutí pracuje, nikdy z nej nevyťahujte zásobník na papier, neotvárajte kryt priestoru pre atramentovú kazetu ani nevyťahujte pamäťovú kartu. To by mohlo tlačiareň poškodiť.
  - Pre zrušenie prebiehajúcej tlače vždy stlačte tlačidlo <>>. Tlač nejde zrušiť stlačením tlačidla <0>, a pokiaľ by ste odpojili napájanie, mohla by sa tlačiareň poškodiť.

### Opatrenia pre používanie Wi-Fi (Wireless LAN)

- Tento výrobok je vybavený bezdrôtovým zariadením. Číslo modelu je CD1144 (vrátane modulu WLAN, model WM320).
- Krajiny a regióny, ktoré povoľujú používanie WLAN
  - Používanie WLAN je v niektorých krajinách a regiónoch obmedzené a nezákonné používanie môže byť na základe vnútroštátnych a miestnych nariadení trestané. Ak sa chcete vyhnúť porušeniam predpisov týkajúcich sa WLAN, navštívte internetové stránky spoločnosti Canon a overte si, kde je používanie WLAN povolené.

Upozorňujeme, že spoločnosť Canon nemôže niesť zodpovednosť za problémy vzniknuté v súvislosti s používaním WLAN v iných krajinách a regiónoch.

- Vykonávaním niektorej z nasledujúcich činností si môžete privodiť zákonný trest:
  - Rozoberanie alebo upravovanie výrobku
  - Odstraňovanie certifikačných štítkov z výrobku
- V súlade s nariadeniami upravujúce devízové transakcie a zahraničný obchod je nutné získať od japonskej vlády povolenie k vývozu pre vývoz strategických zdrojov alebo služieb (ku ktorým patrí tento výrobok) mimo Japonsko.
- Vzhľadom k tomu, že tento výrobok obsahuje americký šifrovací softvér, vzťahuje sa naňho nariadenie U.S. Export Administration Regulations, a nemôže byť exportovaný ani dovážaný do krajiny, ktorá je pod americkým obchodným embargom.
- Nezabudnite si urobiť poznámku k nastaveniu bezdrôtovej siete LAN, ktorú používate. Nastavenie bezdrôtovej siete LAN uložené v tomto výrobku sa môže zmeniť alebo vymazať v dôsledku nesprávnej prevádzky výrobku, pôsobením rádiových vĺn alebo statickej elektriny, alebo v dôsledku nehody, či nesprávnej funkcie. Nezabudnite si uschovať nastavenie bezdrôtovej siete LAN ako bezpečnostné opatrenie. Upozorňujeme, že spoločnosť Canon neprijíma zodpovednosť za priame alebo nepriame škody alebo stratu zisku vzniknutú z narušenia alebo straty obsahu.
- Pri prevádzaní tohto výrobku na inú osobu, pri jeho likvidácií alebo zasielaní na opravu sa uistite, že ste si uschovali nastavenie siete LAN, a v prípade potreby výrobok určite nastavte na jeho východiskové nastavenie (vymažte nastavenie).

- Spoločnosť Canon nebude poskytovať odškodné za škody vzniknuté stratou či odcudzením výrobku. Spoločnosť Canon nepreberá zodpovednosť za škody či straty spôsobené neoprávneným prístupom alebo používaním cieľových zariadení zaregistrovaných v tomto výrobku kvôli strate alebo odcudzeniu výrobku.
- V každom prípade výrobok používajte spôsobom uvedeným v tomto návode. Funkcie bezdrôtovej siete LAN tohto výrobku určite používajte v súlade s pokynmi uvedenými v tomto návode. Spoločnosť Canon nepreberá zodpovednosť za škody či straty, pokiaľ sú funkcie a výrobok používaný inými spôsobmi, než je napísané v tomto návode.
- Funkcie bezdrôtovej siete LAN tohto výrobku nepoužívajte v blízkosti lekárskeho zariadenia alebo iného elektronického vybavenia.
   Používaním funkcie bezdrôtovej siete LAN v blízkosti lekárskeho zariadenia môžete ovplyvniť prevádzku tohto zariadenia.

### Opatrenia pri rušení riadových vĺn

Tento výrobok môže prijímať rušenie z iných zariadení, ktoré emitujú rádiové vlny. Pre zabránenie rušenia používajte výrobok čo najďalej od takýchto prístrojov, alebo tieto prístroje nepoužívajte zároveň s výrobkom.

Týmto spoločnosť Canon INC. prehlasuje, že toto zariadenie je v súlade so smernicami 2014/53/EU. Úplné znenie EU prehlásenia o zhode je k dispozícii na tejto internetovej adrese:

http://www.canon-europe.com/ce-documentation

Špecifikácia bezdrátovej siete LAN

Frekvenčné pásmo: 2401 MHz – 2473 MHz

Maximálna radiofrekvenčná energia: 10,9 dBm

### CANON EUROPA N.V.

Bovenkerkerweg 59, 1185 XB Amstelveen, The Netherlands CANON INC.

30-2, Shimomaruko 3-chome, Ohta-ku, Tokyo 146-8501, Japan

### Bezpečnostné opatrenia

Vzhľadom k tomu, že Wi-Fi využíva k prenosu signálu rádiové vlny, je nutné prijať prísnejšie bezpečnostné opatrenia ako v prípade používania káblu LAN. Pri používaní Wi-Fi majte na pamäti nasledujúce body.

Používajte iba siete, ku ktorým máte oprávnenie na používanie. Tento výrobok vyhľadáva Wi-Fi sieť v okolí a výsledky zobrazuje na obrazovke. Môžu sa zobrazovať aj siete, ku ktorým nemáte oprávnenie používať ich (neznáme siete). Pokus o pripojenie k týmto sieťam alebo ich používanie by mohlo byť považované za neoprávnený prístup. Uistite sa, že používate iba siete, ku ktorým máte oprávnenie a nepokúšajte sa pripojiť k iným neznámym sieťam. Pokiaľ neboli poriadne vykonané nastavenia zabezpečenia, môžu sa vyskytnúť nasledujúce problémy.

Monitorovanie prenosu

Tretia strana so zlým úmyslom môže monitorovať prenosy Wi-Fi a môže sa pokúsiť získať dáta, ktoré odosielate.

Neoprávnený prístup do siete

Tretia strana so zlým úmyslom sa môže neoprávnene dostať do siete, ktorú používate, aby informácie ukradla, upravila alebo zničila.

Okrem toho sa môžete stať obeťou ďalšieho typu neoprávneného prístupu, napríklad vydávaním sa za niekoho iného (keď niekto predstiera určitú identitu s cieľom získať neoprávnený prístup k informáciám) alebo napadnutie springboardu (kde niekto získa neoprávnený prístup do vašej siete ako odrazový mostík pre zakrytie svojej stopy pri infiltrácií do iných systémov). Týmto problémom môžete zabrániť dôkladným zabezpečením Wi-Fi siete. Funkciu Wi-Fi u tohto výrobku používajte len v prípade, že dobre chápete otázku zabezpečenia a zhodnotíte riziká a výhody pri nastavení zabezpečenia.

### Počas tlače

Pred dokončením tlače neodpájajte tlačiareň od ďalších zariadení; mohlo by to spôsobiť nedokončenie tlače alebo nesprávnu tlač.

### Tlač priamo z inteligentného telefónu alebo fotoaparátu

Snímky môžete cez sieť Wi-Fi odoslať z inteligentného telefónu alebo fotoaparátu a vytlačiť. Na miestach bez prístupového bodu môžete tlačiť pomocou funkcie [Direct Connection/Priame pripojenie] a používať SELPHY ako zjednodušený prístupový bod k bezdrátovému pripojeniu a tlačiť z inteligentného telefónu alebo fotoaparátu.

- Vysuňte vložené pamäťové karty či jednotky USB flash.
- Do tlačiarne SELPHY zasuňte naplnený zásobník na papier a atramentovú kazetu.

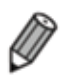

 Môžete tlačiť tiež z počítača, keď ho k SELPHY pripojíte cez bezdrôtový bod. (Informacie nájdete v príručke vo formáte PDF.)

### Nastavenie Wi-Fi na tlačiarni SELPHY

Ak chcete z inteligentného telefónu alebo fotoaparátu tlačiť cez Wi-Fi, nastavte na tlačiarni SELPHY funkciu Wi-Fi.

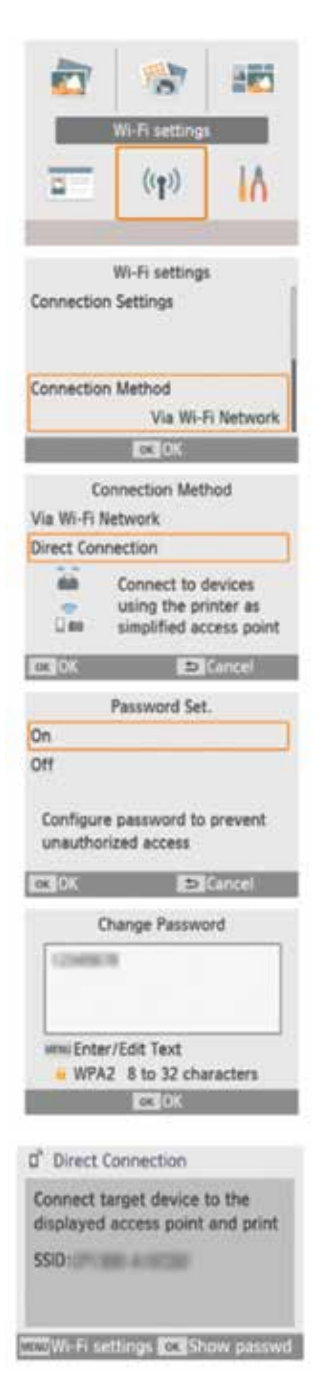

- 1. Vyberte si možnosť [Wi-Fi settings/ Nastavenie siete Wi-Fi] a potom stlačte tlačidlo <OK>.
- 2. Vyberte si možnosť [Connection Method/Spôsob pripojenia] a potom stlačte tlačidlo <OK>.
- 3. Vyberte si možnosť [Direct Connection/ Priame pripojenie] a potom stlačte tlačidlo <OK>.
- 4. Vyberte si možnosť [On/Zapnuté] a potom stlačte tlačidlo <OK>.

### 5. Zmeňte heslo.

- Zobrazí sa aktuálne heslo. Heslo podľa potreby zmeňte a potom stlačte tlačidlo <OK>
- Stlačením tlačidla <MENU> zobrazíte obrazovku ponuky pre vstup.
- Zobrazí sa obrazovka vľavo.
- Až dokončíte nastavenie priameho pripojenia, môžu sa používať pri budúcom pripojovaní.

Ø

 Tlačiareň SELPHY môžete tiež pripojiť k inteligentnému telefónu alebo fotoaparátu cez prístupový bod (informácie nájdete v príručke vo formáte PDF.

### Tlač z inteligentného telefónu

Z inteligentného telefónu môžete tlačiť pomocou špeciálnej aplikácie. Tlačiť taktiež môžete cez služby AirPrint alebo Mopria.

### Tlač pomocou špeciálnej aplikácie

- 1. Stiahnite a nainštalujte si aplikáciu Canon PRINT Inkjet/SELPHY.
- Na zariadení iPhone alebo iPad si aplikáciu stiahnite z obchodu App Store, na inteligentných telefónoch so systémom Android zo služby Google Play.

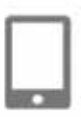

- 2. Pripojte sa z inteligentného telefónu k tlačiarni SELPHY.
- V nastaveniach Wi-Fi na inteligentnom telefóne vyberte SSID (názov siete) zobrazenie na tlačiarni SELPHY a zadajte heslo.

### 3. Tlač.

 Spustite Canon PRINT Injekt/SELPHY, vyberte snímky a tlačte.

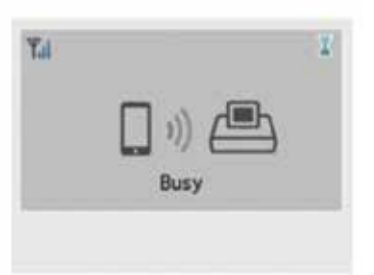

- Po zahájení tlače sa zobrazí nápis [Busy/Moment prosím].
- Keď je táto obrazovka zobrazená, zariadenie neodpájajte ani nezatvárajte aplikáciu. Môže sa stať, že sa fotografia nevytlačí správne alebo tlač nebude úplná.

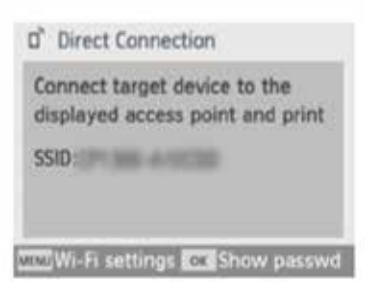

 Po dokončení tlače sa zobrazí obrazovka Domov alebo obrazovka vľavo.

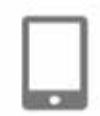

### Tlač cez AirPrint (iOS)

Tlačiť môžete aj zo zariadenia iPhone alebo iPad pomocou služby AirPrint. Uistite sa, že systém iOS je aktualizovaný.

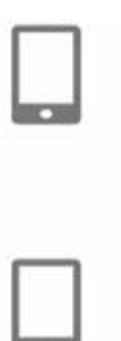

### 1. Zvoľte [Print/Tlač].

- V aplikácii (napríklad určenej k prehliadaniu si fotografií) na zariadeniach iPhone alebo iPad vyberte snímok, ktorý chcete vytlačiť, kliknite na možnosť [1] a v zobrazených možnostiach ponuky kliknite na možnosť [Print/Tlač].
- 2. Nakonfigurujte možnosti tlače.
  - V časti [Printer/Tlačiareň] zvoľte možnosť [Canon SELPHY CP1300].
  - Špecifikujte počet výtlačkov.

### 3. Tlač

- Pre tlač kliknite na [Print/Tlač].
- V kroku 2 sa možno nezobrazí [Printer Options/Možnosti tlačiarne] v závislosti na kompatibilite aplikácie s AirPrint. Pokiaľ možnosti tlačiarne nie sú dostupné, tlač z aplikácie nie je možná.
  - Ak chcete behom tlače uskutočniť ďalšiu operáciu, stlačte na zariadení [Printer Options/Možnosti tlačiarne] v závislosti na kompatibilite aplikácie s AirPrint. Pokiaľ možnosti tlačiarne nie sú dostupné, tlač z aplikácie nie je možný.

### Tlač pomocou služby Mopria (Android)

Zo zariadenia so systémom Android môžete tlačiť pomocou služby Mopria Print Service.

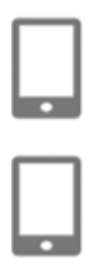

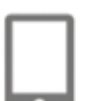

- 1. Stiahnite a nainštalujte si službu Mopria Print Service.
- 2. Nastavte službu Mopria Print Service na Zapnuté.
- 3. Otvorte ponuku pre tlač
- V aplikácii (napríklad určenej k prehliadaniu fotografií na zariadení so systémom Android vyberte snímok, ktorý chcete vytlačiť, a potom otvorte ponuku tlače.
- 4. Nastavte tlač.
  - Ako tlačiareň vyberte [Canon SELPHY CP1300].
- Zadajte počet kopií, veľkosť papiera a ďalšie údaje.
- 5. Tlač.

### Tlač z fotoaparátu

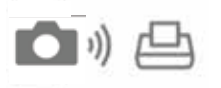

Pripojením tlačiarne k fotoaparátu kompatibilnému s DPS cez IP, so štandardom PictBridge pre Wi-Fi pripojenie, môžete tlačiť nasledujúcim spôsobom.

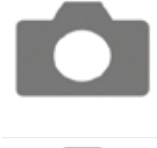

 Pripojte sa z fotoaparátu k tlačiarni SELPHY.
 V nastaveniach Wi-Fi na fotoaparáte vyberte SSID (názov siete) zobrazenej na tlačiarni SELPHY a zadajte

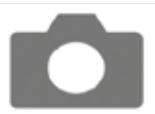

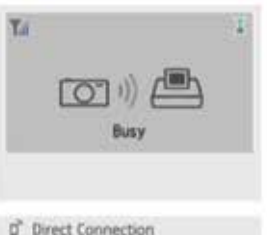

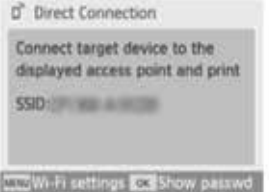

- heslo. 2. Spustite tlač.
  - Pomocou fotoaparátu vyberte fotografie a tlačte.
  - Po spustení tlače sa zobrazí nápis [Busy/Moment prosím].
  - Keď je táto obrazovka zobrazená, zariadenie neodpájajte. Môže sa stať, že sa snímok nevytlačí správne alebo tlač nebude úplná/dokončená.
  - Pokiaľ už fotoaparát nie je pripojený, zobrazí sa obrazovka Domov alebo obrazovka vľavo.

 Nastavené dáta či rozvrhnutie prevedenia vo fotoaparáte majú prednosť pred nastavením tlače na tlačiarni SELPHY.

### Následná tlač

Po nastavení tlačiarne SELPHY pre priame pripojenie, vpravo dole na obrazovke Domov sa zobrazí identifikátor SSID. Keď budete chcieť tlačiť po prvom pripojení, vyberte na inteligentnom telefóne alebo fotoaparáte tento identifikátor SSID. Nasledujúcim spôsobom skontrolujete heslo.

| Enable    |             |  |
|-----------|-------------|--|
| Disable   |             |  |
| Display W | i-Fi status |  |
|           |             |  |
|           |             |  |

- 1. Stlačte tlačidlo < 🕪 >.
- Vyberte možnosť [Display Wi-Fi status/ Zobraziť stav siete Wi-Fi] a potom stlačte tlačidlo <OK>

| SSID:<br>Password: | 14/858 |  |
|--------------------|--------|--|
|                    |        |  |
|                    |        |  |

#### 3. Skontrolujte heslo.

• Stlačením tlačidla <OK> zobrazíte heslo.

#### Odporúčame používať originálne príslušenstvo a spotrebný materiál Canon.

Tento výrobok je skonštruovaný pre dosiahnutie vynikajúceho výkonu pri použití s originálnym príslušenstvom a spotrebným materiálom Canon.

Spoločnosť Canon nie je zodpovedná za akékoľvek škody na tomto výrobku a/ alebo za nehodu, ako je napr. požiar a pod., spôsobené chybnou funkciou príslušenstva iných výrobkov (napr. únik elektrolytu a/alebo výbuch akumulátoru). Obchodná záruka spoločnosti Canon (v prípade, že je ponúkaná) sa nevzťahuje na škody spôsobené používaním príslušenstva alebo spotrebného materiálu od iných výrobcov.

#### UPOZORNENIE

PRI VÝMENE AKUMULÁTORA ZA NESPRÁVNY TYP HROZÍ RIZIKO EXPLÓZIE. POUŽITÉ AKUMULÁTORY LIKVIDUJTE PODĽA MIESTNYCH PREDPISOV.

#### Pripojenie k počítaču

Pre pripojenie tlačiarne SELPHY k počítaču použite kábel USB (predáva sa zvlášť, s maximálnou dĺžkou 2,5 m), ktorý má na strane tlačiarne SELPHY konektor Mini-B.

#### Grafické symboly umiestnené na zariadení

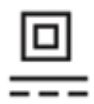

Zariadenie triedy ochrany II

Jednosmerný prúd

### Ochranné známky a licencie

- Microsoft a Windows sú ochranné známky alebo registrované ochranné známky spoločnosti Microsoft Corporation v Spojených štátoch alebo v iných krajinách.
- Macintosh a Mac OS sú ochranné známky spoločnosti Apple Inc., registrované v Spojených štátoch a v iných krajinách.
- App Store, iPhone a iPad sú ochranné známky spoločnosti Apple Inc.
- Logo SDXC sú ochrannou známkou spoločnosti SD-3C, LLC.
- Wi-Fi®, Wi-Fi Alliance®, WPA TM, WPA2 TM and Wi-Fi Protected Setup TM sú registrované ochranné známky spoločnosti Wi-Fi Alliance.
- všetky ostatné ochranné známky sú vlastníctvom ich príslušných vlastníkov.
- Toto zariadenie používa technológie exFAT s licenciou od spoločnosti Microsoft.
- Časti kódu použité vo firmware sa čiastočne opierajú o prácu Independent JPEG Group.
- Na základe XySSL: Autorské práva © 2006-2008 Christophe Devine Copyright © 2009 Paul Bakker polarssl\_maintainer at polarssl dot org Všetky práva vyhradené.

Iba Európska únia a EHP (Nórsko, Island a Lichtenštajnsko). Tento symbol znamená, že podľa smernice OEEZ (2012/19/

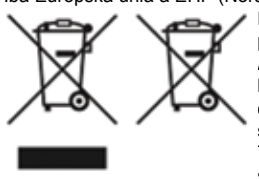

EU), smernice o batériách (2006/66/ES) a/alebo podľa vnútroštátnych právnych vykonávacích predpisov k týmto smerniciam nemá byť tento výrobok likvidovaný s odpadom z domácnosti. Ak je v súlade s požiadavkami smernice o batériách vytlačená pod vyššie uvedeným symbolom chemická značka, udáva, že táto batéria alebo akumulátor obsahuje ťažké kovy (Hg = ortuť, Cd = kadmium, Pb = olovo) v koncentrácií vyššej, ako je príslušná hodnota predpísaná smernicou.

Tento výrobok má byť vrátený do určeného zberného miesta, napr. v rámci autorizovaného systému odberu jedného výrobku za jeden novo predaný podobný výrobok, alebo do au-

torizovaného zberného miesta pre recykláciu odpadových elektrických a elektronických zariadení (OEEZ), batérií a akumulátorov. Nevhodné zaobchádzanie s týmto druhom odpadu by mohlo mať negatívny dopad na životné prostredie a ľudské zdravie, pretože elektrické a elektronické zariadenia spravidla obsahujú potenciálne nebezpečné látky. Vaša spolupráca na správnej likvidácii tohto výrobku nepomôže efektívnemu využívaniu prírodných zdrojov.

Ak chcete získať podrobné informácie týkajúce sa recyklácie tohto výrobku, obráťte sa prosím na miestny úrad, orgán pre zaobchádzanie s odpadom, schválený systém zaobchádzania s odpadom či spoločnosť zaisťujúcu likvidáciu domového odpadu, alebo navštívte webové stránky www.canon-europe.com/weee alebo www.canon-europe.com/battery.

#### Registrácia výrobku online

Zaregistrujte si svoj výrobok online na http://www.canon-europe.com/manual-register. Trvá to len pár minút a získate tieto výhody:

#### Vlastný bezpečnostný účet Canon a prihlasovacie údaje

S prístupom k službám Canon, ako je irista a Gallery.

# Informácie o najnovších výrobkoch a aktuálnych akciách zasielaných priamo do vašej e-mailovej schránky.

Objednajte si zasielanie našich e-mailov a medzi prvými získajte najnovšie informácie o výrobkoch, udalostiach a propagačných akciách a tiež praktické rady, pokyny, tipy a príručky.

#### Informácie prispôsobené priamo pre vás

Povedzte nám o sebe a o svojich výrobkoch Canon viac a my potom podľa toho prispôsobíme informácie, ktoré vám budeme zasielať.